## Student Password Reset

- 1. Open a web browser and go to <a href="https://passwordreset.microsoftonline.com/">https://passwordreset.microsoftonline.com/</a>
- 2. Type your student email address in User ID, and fill out the security captcha, and click Next
- 3. Select the text or call phone option and fill out your phone number, click Next
- 4. Enter your verification code, click Next
- 5. Enter a new password, confirm, click Finish